# Despliegue de Nextcloud con Docker Compose

Álvaro González Sotillo

17 de febrero de 2025

# Índice

| 1. | Nextcloud               | 1        |
|----|-------------------------|----------|
| 2. | Docker compose          | 1        |
| 3. | Wordpress               | <b>2</b> |
| 4. | Ejecutar <i>scripts</i> | 3        |
| 5. | Secretos                | 3        |
| 6. | Instalar Nextcloud      | 3        |
| 7. | Referencias             | 5        |

## 1. Nextcloud

- Es un *fork* de *owncloud*
- Paquete ofimático (a través de Collabora)
- Almacenamiento y compartición de ficheros
- Cliente de correo, *chat*

# 2. Docker compose

- Facilita la creación de *containers* interconectados (*stacks*)
- Facilita la creación de redes
- Usa ficheros yaml

### 2.1. Nivel superior

- name: Nombre del *stack* a crear
- services: Lista de *containers* a crear
- networks: Lista de redes que usarán los containers
- volumes: Lista de volúmenes, generalmente compartidos entre los *containers*
- Otros (secrets, configs)

#### 2.2. Servicios

- Nombre del servcio
  - image: Imagen Docker
  - volumes: Volúmenes montados en este container
  - ports: mapeo de puertos TCP/UDP

#### 2.3. Ejemplo

- Conectar desde el host con
  - mysql --host localhost --port 1234 -u root -pcosmicsecret

### 2.4. Redes

- Todos los servicios de un stack comparten una redbridge propia
  - No hay comunicación entre redes distintas
  - Cada red simula estar detrás de un NAT, siendo el host el router
- Pueden definirse redes *bridge* adicionales
- DNS
  - Se añaden los nombres del *stack* a la resolución de DNS

# 3. Wordpress

```
name: wordpress-stack
services:
 wordpress:
   container_name: servidor_wp
    image: wordpress
    restart: always
   environment:
WORDPRESS_DB_HOST: db
      WORDPRESS_DB_USER: user_wp
      WORDPRESS_DB_PASSWORD: asdasd
      WORDPRESS_DB_NAME: bd_wp
   ports:
- 9999:80
    volumes:
       wordpress_data:/var/www/html
 db:
    container_name: servidor_mysql
    image: mariadb
    restart: always
   environment:
     MARIADB_DATABASE: bd_wp
      MARIADB_USER: user_wp
      MARIADB_PASSWORD: asdasd
      MARIADB_ROOT_PASSWORD: asdasd
    volumes:
      - mariadb_data:/var/lib/mysql
```

```
volumes:
wordpress_data:
mariadb_data:
```

## 4. Ejecutar scripts

- Se pueden ejecutar scripts dentro un container
  - post\_start
  - pre\_stop
- Opciones:
  - command : El comando del *container* a ejecutar
  - user: Usuario con el que ejecutar el comando
  - working\_dir: Directorio actual del comando
- Se pueden çopiarçomandos dentro del container con un volumen. Por ejemplo:
  - volume: ./init.sh:/init.sh

### 5. Secretos

- Variables de entorno
- Ficheros de entorno (.env)
- secrets (las imágenes de docker deben soportarlos)

#### 5.1. Variables de entorno

- Se utilizan como en bash: \${VARIABLE}
- Pueden tener un valor por defecto \${VARIABLE:-pordefecto}
- El fichero .env se carga antes de ejecutar el fichero YAML

## 6. Instalar Nextcloud

- Containers:
  - Nexcloud:
  - Base de datos Mariadb
  - Redis: cache en memoria para rendimiento (opcional)
  - Opcional: proxy inverso apache/nginx para mejorar la seguridad
- Ejemplos

```
redis:
    container_name: nextcloud-redis
    image: redis:alpine
    restart: always
  app:
    container_name: nextcloud-app
    image: nextcloud
    restart: always
    ports:
      - 8888:80
   depends_on:
      - redis
- db
    volumes:
      - ./nextcloud-base:/var/www/html
    environment:
      - MYSQL_PASSWORD=${MARIADB_PASSWORD:-pordefecto}
      - MYSQL_DATABASE=nextcloud
      - MYSQL_USER=nextcloud
      - MYSQL_HOST=db
      - REDIS_HOST=redis
volumes:
 nextcloud:
 db.
```

#### 6.1. Dirección de acceso

- Para evitar problemas, usaremos una IP estática en el host
- Usaremos esa IP para acceder al nextcloud
  - config/config.php, cambiar trusted\_domains

```
'trusted_domains' =>
array (
    0 => 'localhost:8888',
    1 => '192.168.1.120:8888',
    3 => 'localhost:80'
),
```

#### 6.2. Instalar Collabora

- App: nextcloud office
  - Puede conectarse a un servidor de documentos y edición
- APP: Collabora Online Built-in CODE Server
  - Es un servidor de edición de documentos integrado
  - Pueden instalarse otros por separado
- Settings: Nextcloud Office
  - Usar "Built in CODE"

#### 6.3. WOPI

Could not establish connection to the Collabora Online server.

Failed to connect to the remote server: cURL error 7: Failed to connect to localhost port 888

You have not configured the allow-list for WOPI requests. Without this setting users may down

• Hay que poner, o la IPdelhost:puerto\_mapeado

# 7. Referencias

- Formatos:
  - Transparencias
  - PDF
  - Página web
  - EPUB
- Creado con:
  - Emacs
  - org-re-reveal
  - Latex
- Alojado en Github

https://plataforma.josedomingo.org/pledin/cursos/docker2024/